# Consents Acquisition

### **User Manual**

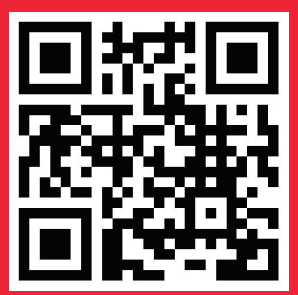

It would be perfect if you perused the manual before starting your Journey as a enterprise to accomplish distinct duties in the implementation.

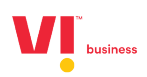

## Contents

- 1. Consent Acquisition overview
  - a. Enabling consent API
  - b. Consent Credits
  - c. Consent flow for a subscriber
- 2. Consent Acquisition API
  - a. Configuring the Consent Acquisition API
  - b. IP Whitelisting
  - c. Callback URL
- 3. Consent Acquisition via QR code
  - a. Consent Template Generate QR code.
  - b. Sending a consent Message
- 4. Consent Acquisition Web
  - a. Consent Template
  - b. Generating OTP
  - c. Sending a consent Message
- 5. Dashboard
- 6. Reports

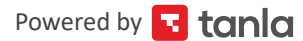

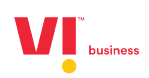

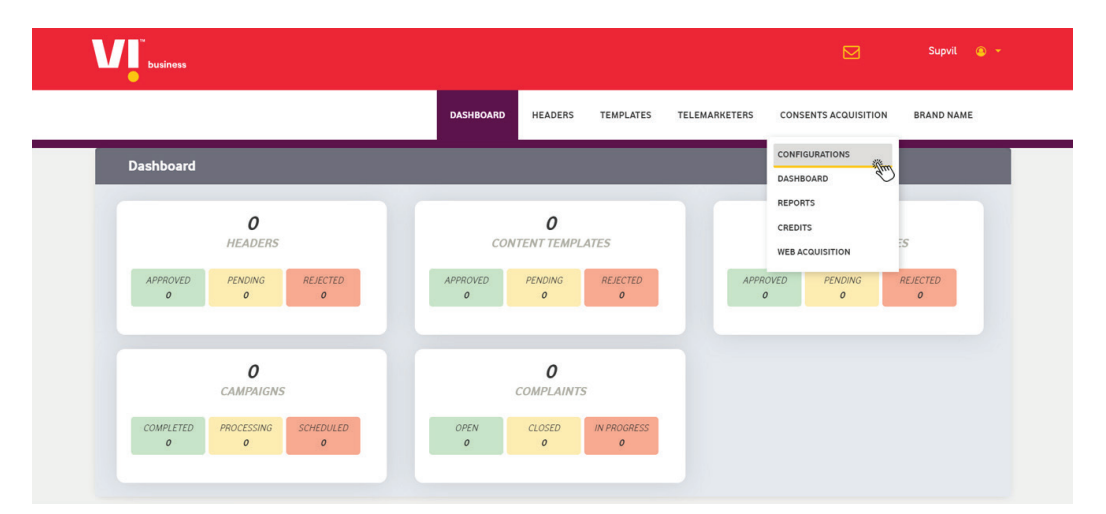

It is mandatory to acquire a digital consent from a subscriber to be able to send Promotional messages to any subscriber.

To Enable the Consents on the Portal, go to CONSENTS ACQUISITION -> CONFIGURATION

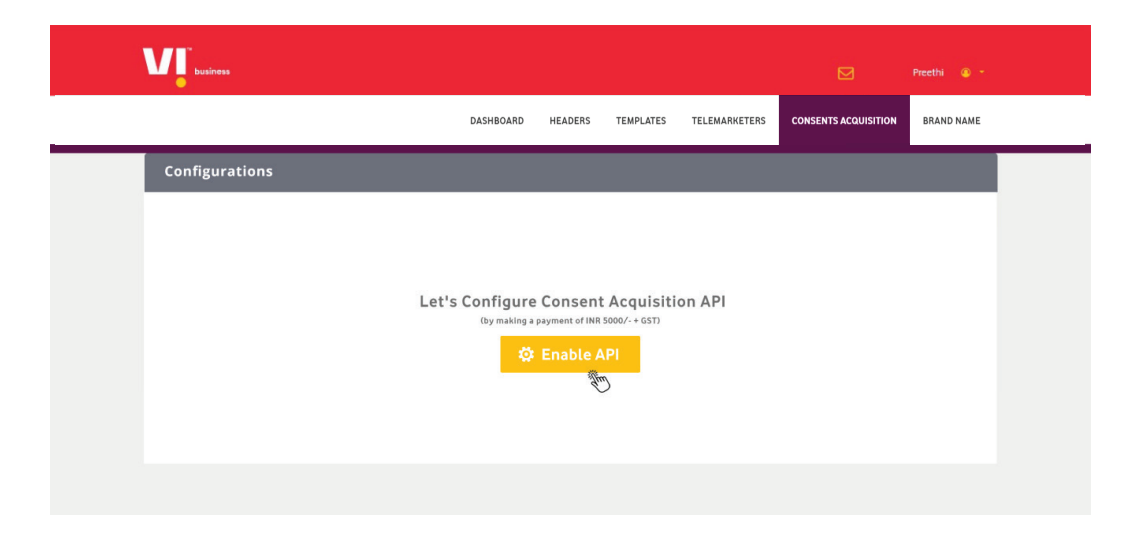

And pay the required amount to enable the API.

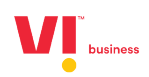

To request a consent from a subscriber, you need consent credits.

|                                   |                |                                   |                 |                          |               | M Tm                            | ienterprise 💿 🔻     |
|-----------------------------------|----------------|-----------------------------------|-----------------|--------------------------|---------------|---------------------------------|---------------------|
|                                   |                | DASHBOARD                         | HEADERS         | TEMPLATES                | TELEMARKETERS | CONSENTS ACQUISITION            | BRAND NAME          |
| Consent Credits                   |                |                                   |                 |                          |               | CONFIGURATIONS                  |                     |
| Total Credits: 13000              |                | U                                 | Jsed Credits: 0 |                          |               | REPORTS<br>WEB ACQUISITION      | ince Credits: 13000 |
| + Add Credits                     | Credit History |                                   |                 |                          |               |                                 |                     |
| 1K Consent                        |                | 5K Consent                        |                 | 10K Co                   | nsent         | 50K Conse                       | ent                 |
| ₹2400                             | )              | ₹12000                            |                 | ₹24                      | 000           | ₹1200                           | 000                 |
| 1000<br>Valid: 365 Days<br>Select |                | 5000<br>Valid: 365 Days<br>Select |                 | 100<br>Valid: 36<br>Sele | 00<br>5 Days  | 50000<br>Valid: 365 [<br>Select | Days                |
|                                   |                |                                   |                 |                          |               |                                 |                     |

Note: One consent credit per consent request sent to a subscriber.

Consent can be obtained from a subscriber in 3 ways:

- 1. Consent Acquisition API
  - Send a consent request to subscribers through an API.
- 2. Consent Acquisition via QR code
  - Display your QR code associated to a consent template, so that a subscriber can initiate the request.
- 3. Consent Acquisition Web
  - Initiate a consent request on a subscriber's number by entering his mobile number on the portal.

#### Consent flow - for a subscriber

The Subscriber will recieve a message from short code 127XXX from their operator.

The Subscriber can then reply to that message with Yes/No.

Note: The same Consent message with be sent to the subsriber thrice(First time when the consent is initiated and two reminders in the next to consecutive days)

- If the Subscriber replies with Yes, consent is granted for 12 months.
- If the Subscriber replies with No, this consent message also can't be sent to that subscriber for the next 3 months.
- If the Subscriber doesn't reply even after the reminder messages, this consent message cannot be sent to that subscriber for the next 1 month.

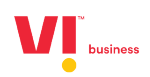

Configuring the Consent Acquisition API

| business                                                                    |                                                                                                    |                       |                                                                                  |                                            |                      | Preethi 💿 👻         |  |
|-----------------------------------------------------------------------------|----------------------------------------------------------------------------------------------------|-----------------------|----------------------------------------------------------------------------------|--------------------------------------------|----------------------|---------------------|--|
|                                                                             | DASHBOAF                                                                                                    | D HEADERS             | TEMPLATES                                                                        | TELEMARKETERS                              | CONSENTS ACQUISITION | BRAND NAME          |  |
| Consents Acquisition                                                        |                                                                                                    |                       |                                                                                  |                                            |                      |                     |  |
| API Credentials                                                             | Please find the below details<br>API Status: Active  API Endpoint<br>https://consentapi.sit/ulpower.ins<br>User name (PE ID)<br>110158060000002172 | API document dov      | nload                                                                            |                                            |                      |                     |  |
|                                                                             | <b>2</b> <u>Cik</u>                                                                                                    | k here to Reset Pas   | sword                                                                            |                                            |                      |                     |  |
| Privecy Policy<br>Terms and Conditions<br>FAQs<br>Escalation Support Matrix | www.vodafone.in<br>www.ideaceitular.com<br>Vodafone Group<br>Aditya Birta Group                                                                    | Vc<br>Lir<br>pa<br>Re | dafone Idea Limited I<br>nited) An Aditya Birla<br>rtnership<br>gistered Office: | formerly Idea Cellular<br>Group & Vodafone |                      | POWERED BY<br>Tanla |  |

Note: The API documentation is available on the portal.

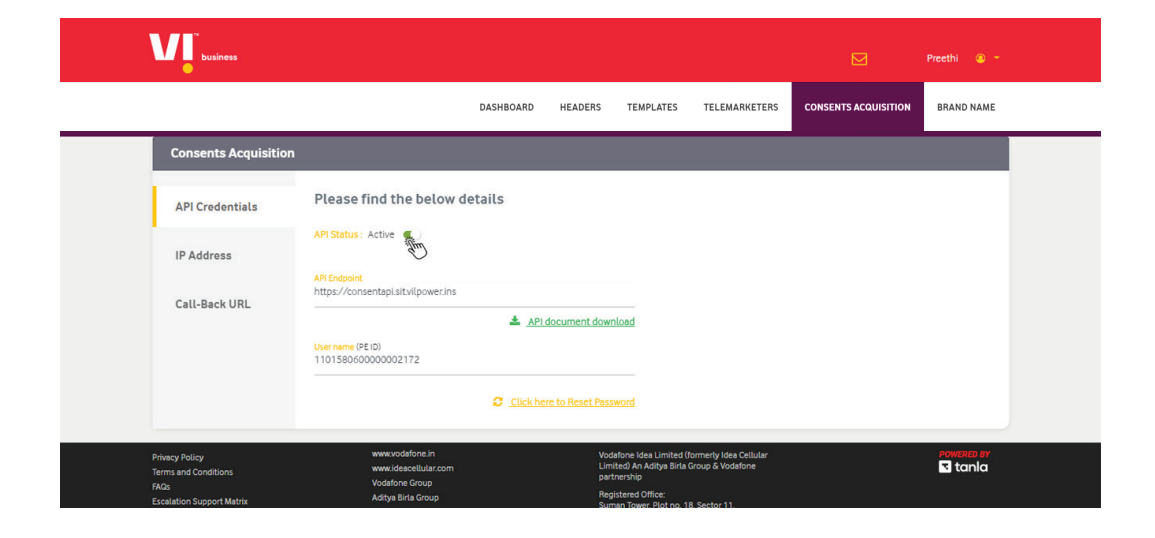

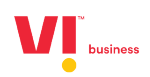

| business                               |                                              | Reason for Enable/Disable           | ×                                                                                 |                      |            |                      |
|----------------------------------------|----------------------------------------------|-------------------------------------|-----------------------------------------------------------------------------------|----------------------|------------|----------------------|
|                                        | DASHBOARD HEA                                | Enter Reason<br>API not found       |                                                                                   | CONSENTS ACQUISITION | BRAND NAME |                      |
| Consents Acqu                          | isition                                      |                                     |                                                                                   |                      |            |                      |
| API Credentials                        | Please find the b                            |                                     | ŀ.                                                                                |                      |            |                      |
| IP Address                             | API Status : Active                          | CANC                                | EL SUBMIT                                                                         |                      |            |                      |
| Call-Back URL                          |                                              | API document down                   | load                                                                              |                      |            |                      |
|                                        | User name (PE ID)<br>110164240000002257      |                                     |                                                                                   |                      |            |                      |
|                                        |                                              |                                     |                                                                                   |                      |            |                      |
| Privacy Policy<br>Terms and Conditions | www.vodafon<br>www.ideacelli<br>Vodafone Gro | sin Vodi<br>Iar.com Limi<br>up part | afone Idea Limited (formerly Idea<br>ted) An Aditya Birla Group & Voda<br>nership | Cellular<br>Ifone    | ŝ          | owered by<br>3 tanla |
|                                        |                                              | oup Regi<br>Sum                     | stered Office:<br>an Tower, Plot no. 18. Sector 11.                               |                      |            |                      |

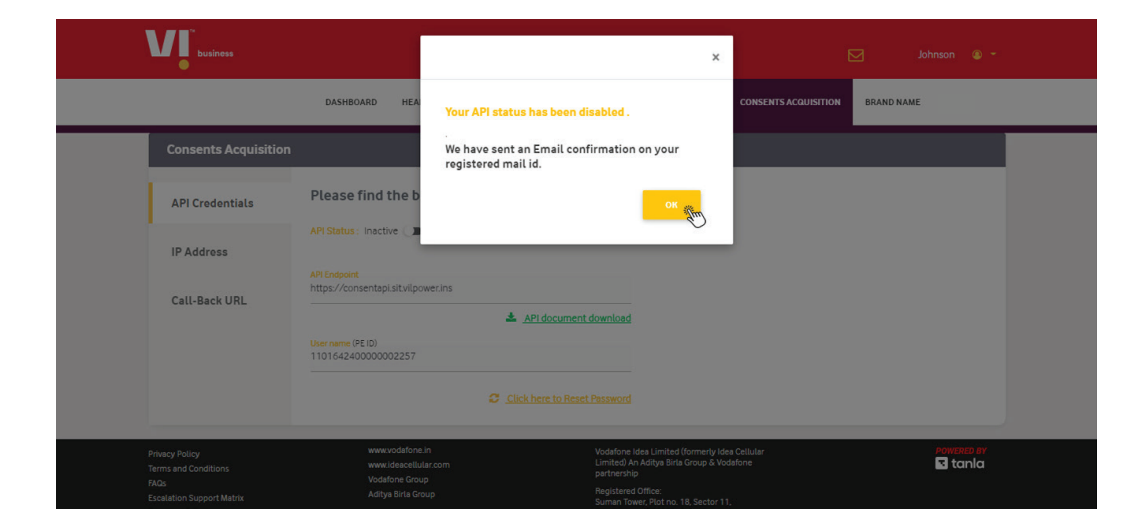

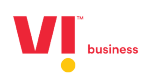

|                                                           |                                                                                                    |                     |                                                                                                    |                                                                                                    |                                                                                                    | Preethi 🔍 🍷                                                                    |                                                                                                    |
|-----------------------------------------------------------|----------------------------------------------------------------------------------------------------|---------------------|----------------------------------------------------------------------------------------------------|----------------------------------------------------------------------------------------------------|----------------------------------------------------------------------------------------------------|--------------------------------------------------------------------------------|----------------------------------------------------------------------------------------------------|
|                                                           | DASHBOARD                                                                                                    | HEADERS             | TEMPLATES                                                                                                    | TELEMARKETERS                                                                                                    | CONSENTS ACQUISITION                                                                                                    | BRAND NAME                                                                     |                                                                                                    |
|                                                           |                                                                                                    |                     |                                                                                                    |                                                                                                    |                                                                                                    |                                                                                |                                                                                                    |
| Please find the below d                                   | etails                                                                                                    |                     |                                                                                                    |                                                                                                    |                                                                                                    |                                                                                |                                                                                                    |
| API Status : Inactive                                     |                                                                                                    |                     |                                                                                                    |                                                                                                    |                                                                                                    |                                                                                |                                                                                                    |
| API Endpoint<br>https://consentapi.sit.vilpower.ins       |                                                                                                    |                     |                                                                                                    |                                                                                                    |                                                                                                    |                                                                                |                                                                                                    |
| User name (PEID)<br>1101642400000002257                   |                                                                                                    | document dowr       | lload                                                                                                    |                                                                                                    |                                                                                                    |                                                                                |                                                                                                    |
|                                                           | Click her                                                                                                    | re to Reset Pass    | word                                                                                                    |                                                                                                    |                                                                                                    |                                                                                |                                                                                                    |
| www.vodafone.in<br>www.ideacellular.com<br>Vodafone Group |                                                                                                    | Vod<br>Limi<br>part | lafone Idea Limited (fi<br>ited) An Aditya Birla (<br>tnership                                                                                                    | ormerly Idea Cellular<br>Group & Vodafone                                                                                                    |                                                                                                    | powered by<br>I tanla                                                          |                                                                                                    |
|                                                           | Please find the below d<br>API Status : Inactive<br>API Status : Inactive<br>API Endgont<br>https://consentapi.sit/uipower.ins<br>User name (PEID)<br>110164240000002257<br> | DASHBOARD           | DASHBOARD HEADERS  Please find the below details  API Status: inactive  API Status: inactive  API Status: inactive  API document down  thttps://consentapi.sit.vil.gover.ins  API document down  Cost many OPE ID)  Cost Click here to Reset Pass  www.udsacellular.com  Voddrore Grup  app Biols Grupp  app Biols Grupp  app Biols Grupp  app Biols Grupp  app Biols  app Biols Grupp  app Biols  app Biols | DASHBOARD HEADERS TEMPLATES  Please find the below details  API Status: inactive  The Status: inactive  API Status: inactive  API Status: inactive  API Idocument download  Mitps://consentapi.st.vilgower.ins  API Idocument download  Mitps://consentapi.st.vilgower.ins  API Idocument download  Mitps://consentapi.st.vilgower.ins  API Idocument download  Mitps://consentapi.st.vilgower.ins  API Idocument download  Mitps://consentapi.st.vilgower.ins  API Idocument download  Mitps://consentapi.st.vilgower.ins  API Idocument download  Mitps://consentapi.st.vilgower.ins  API Idocument download  Mitps://consentapi.st.vilgower.ins  Mitps://consentapi.st.vilgower.ins  API Idocument download  Mitps://consentapi.st.vilgower.ins  API Idocument download  Mitps://consentapi.st.vilgower.ins  API Idocument download  Mitps://consentapi.st.vilgower.ins  API Idocument download  Mitps://consentapi.st.vilgower.ins  API Idocument download  Mitps://consentapi.st.vilgower.ins  API Idocument download  Mitps://consentapi.st.vilgower.ins  API Idocument download  Mitps://consentapi.st.vilgower.ins  API Idocument download  Mitps://consentapi.st.vilgower.ins  API Idocument download  Mitps://consentapi.st.vilgower.ins  API Idocument download  Mitps://consentapi.st.vilgower.ins  API Idocument download  API Idocument download  API Idocument download  API Idocument download  API Idocument download  API Idocument Idovnload  API Idocument Idovnload  API Idocume | DASHBOARD     HEADERS     TEMPLATES     TELEMARKETERS   Please find the below details       API Status: Inactive <ul> <li> <ul></ul></li></ul> | DASHBOARD     HEADERS     TEMPLATES     TELEMARKETERS     CONSENTS ACQUISITION | DASHBOARD     HEADERS     TEMPLATES     TELEMARKETERS     CONSENTS ACQUISITION     BRAND NAME       Please find the below details       APl document download       Werwoodflone in<br>101642e00000002257       Citick here to Reset Password       Vodetore lides Limited (formerly lede Cellular<br>United An Adaps Bills Groups A Vodetore       Vodetore lides Limited (formerly lede Cellular<br>United An Adaps Bills Groups A Vodetore       Vodetore lides Limited (formerly lede Cellular<br>United An Adaps Bills Groups A Vodetore |

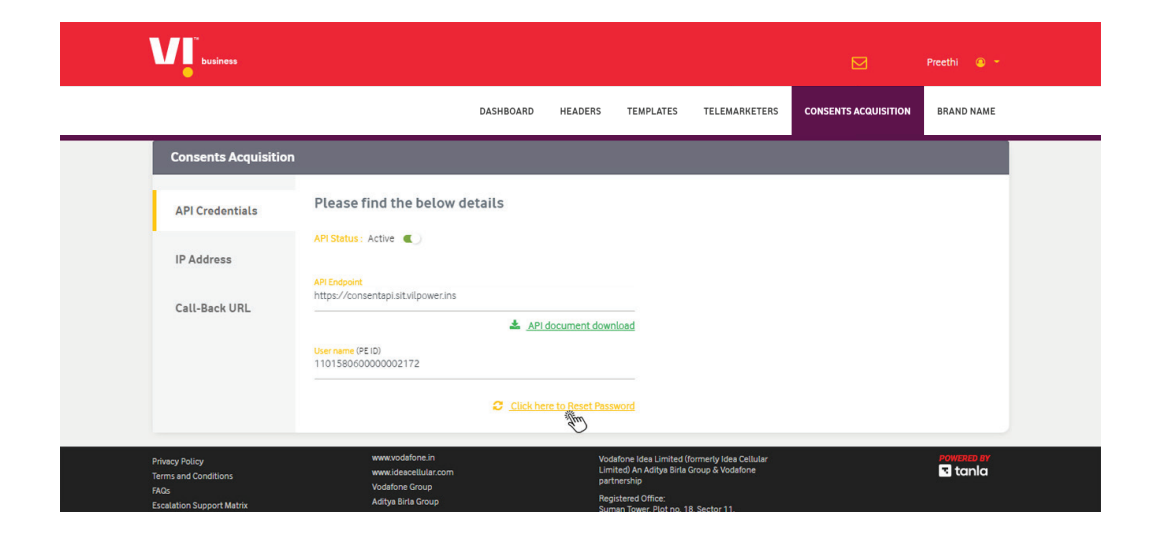

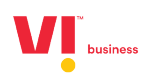

| VI. business                                   |                                                                           |                                                                                                    | ×                          |                      |           | Preethi 🕚 👻 |  |
|------------------------------------------------|---------------------------------------------------------------------------|----------------------------------------------------------------------------------------------------|----------------------------|----------------------|-----------|-------------|--|
|                                                | DASHBOARD HEA                                                             | The password is successfully changed and has<br>been sont to registered mail id                      |                            | CONSENTS ACQUISITION | BRAND NAM | ΛE          |  |
| Consents Acquisition                           |                                                                           | ок                                                                                                   |                            |                      |           |             |  |
| API Credentials                                | Please find the b                                                         |                                                                                                    | >                          |                      |           |             |  |
| IP Address                                     | API Status : Active 🌒                                                     |                                                                                                    |                            |                      |           |             |  |
| Call-Back URL                                  | API Endpoint<br>https://consentapi.sitvilpov                              | ver.ins                                                                                              |                            |                      |           |             |  |
|                                                | User name (PE ID)<br>1101580600000002172                                  | API document download                                                                                |                            |                      |           |             |  |
|                                                |                                                                           | Click her <mark>e</mark> to Reset Password                                                           |                            |                      |           |             |  |
| Privacy Policy<br>Terms and Conditions<br>FAQs | www.vodafone.i<br>www.ideacellula<br>Vodafone Group<br>Artitva Rirda Grou | n Vodafone ldea Limited (r<br>ar.com Limited) An Aditya Birla G<br>partnership<br>Registered Office: | rmerly Idea<br>roup & Voda | Cellular<br>fone     |           | POWERED BY  |  |

**IP** Whitelisting

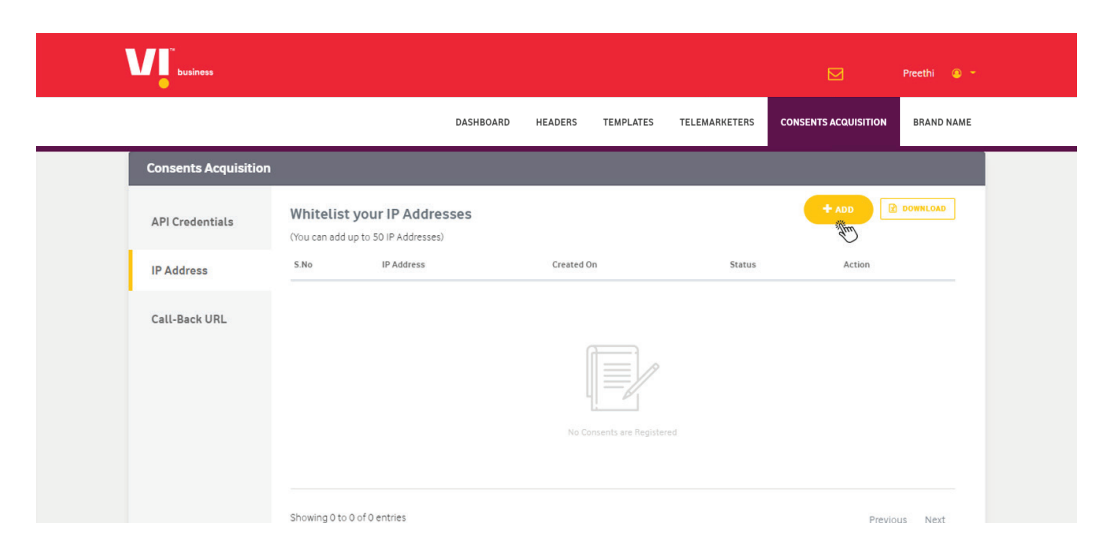

**Note:** Whitelist your IP, so that only the request coming only from the whitelisted IP address will be accepted by the API.

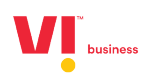

| business             |                             | Add IP Address                                         | × |                      | Preethi 💿 👻   |
|----------------------|-----------------------------|--------------------------------------------------------|---|----------------------|---------------|
|                      | DASHBOARD HEA               | NOTE: Please enter India based valid IP addresses only |   | CONSENTS ACQUISITION | BRAND NAME    |
| Consents Acquisition | 1                           | Enter IP<br>1.7.255.255                                |   |                      |               |
| API Credentials      | Whitelist your IP           | VERIFY & SUBMIT                                        |   |                      |               |
| IP Address           | S.No IP A                   | <i>f</i>                                               | ) | Status               | Action        |
| Call-Back URL        |                             |                                                        |   |                      |               |
|                      |                             |                                                        |   |                      |               |
|                      |                             |                                                        |   |                      |               |
|                      | Showing 0 to 0 of 0 entries |                                                        |   |                      | Previous Next |

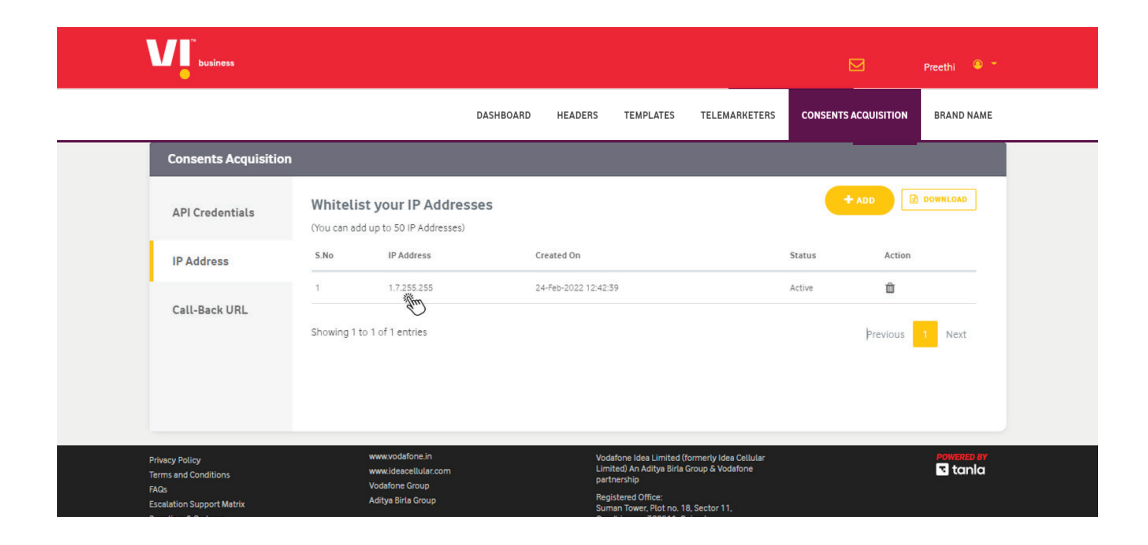

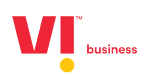

| business                                       |                                                            |                   |                                                                                        |                                           |                      | Preethi 🍳 🎽 |
|------------------------------------------------|------------------------------------------------------------|-------------------|----------------------------------------------------------------------------------------|-------------------------------------------|----------------------|-------------|
|                                                |                                                            | DASHBOARD HEADERS | TEMPLATES                                                                              | TELEMARKETERS                             | CONSENTS ACQUISITION | BRAND NAME  |
| Consents Acquisition                           | 1                                                          |                   |                                                                                        |                                           |                      |             |
| API Credentials                                | Whitelist your IP Addre                                    | isses             |                                                                                        |                                           | + ADD                | DOWNLOAD    |
| IP Address                                     | S.No IP Address                                            | Created On        |                                                                                        |                                           | Status Action        |             |
| Call-Back URL                                  | 1 1.7.255.255<br>Showing 1 to 1 of 1 entries               | 24-Feb-2022 12:4  | 2:39                                                                                   |                                           | Active               | 1 Next      |
| Privacy Policy<br>Terms and Conditions<br>FAQs | www.vodefone.in<br>www.ideacetitular.com<br>Vodefone Group | Ve<br>Li<br>p     | odafone Idea Limited (f<br>mited) An Aditya Birla (<br>arthership<br>enistered Office: | ormerly Idea Cellular<br>Iroup & Vodafone |                      | Powered ay  |

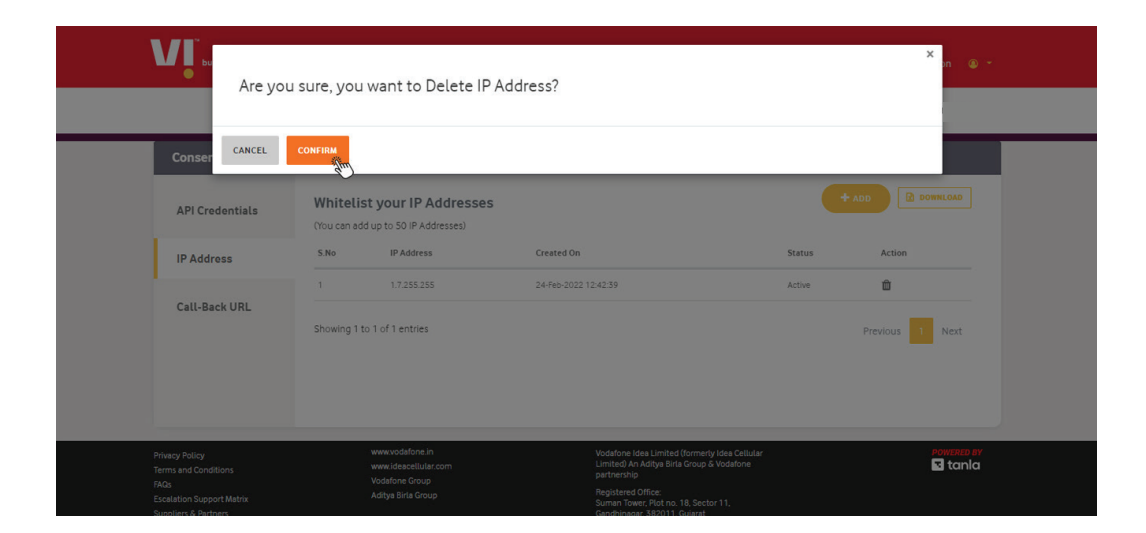

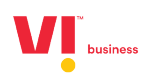

| business             |                                                               | X<br>Your IP address has been                                                      |                           | Preethi 💿 🔹     |
|----------------------|---------------------------------------------------------------|------------------------------------------------------------------------------------|---------------------------|-----------------|
|                      | DASHBOARD HEADER:                                             | deleted successfully                                                               | CONSENTS ACQUISITION      | BRAND NAME      |
| Consents Acquisition | ı                                                             |                                                                                    |                           |                 |
| API Credentials      | Whitelist your IP Adure<br>(You can add up to 50 IP Addressed | :5565                                                                              |                           |                 |
| IP Address           | S.No IP Address                                               | Created On                                                                         | Status                    | Action          |
| Call-Back URL        | 1 1.7.255.255                                                 | 24-Feb-2022 12:42:39                                                               | Deleted                   |                 |
|                      | Showing 1 to 1 of 1 entries                                   |                                                                                    |                           | Previous 1 Next |
|                      |                                                               |                                                                                    |                           |                 |
|                      |                                                               |                                                                                    |                           |                 |
|                      |                                                               | Vodafone Idea Limited (formerly<br>Limited) An Aditya Birla Group &<br>partnership | Idea Cellular<br>Vodafone | POWERED BY      |
|                      |                                                               | Registered Office:<br>Suman Tower Plat no. 18. Sector                              |                           |                 |

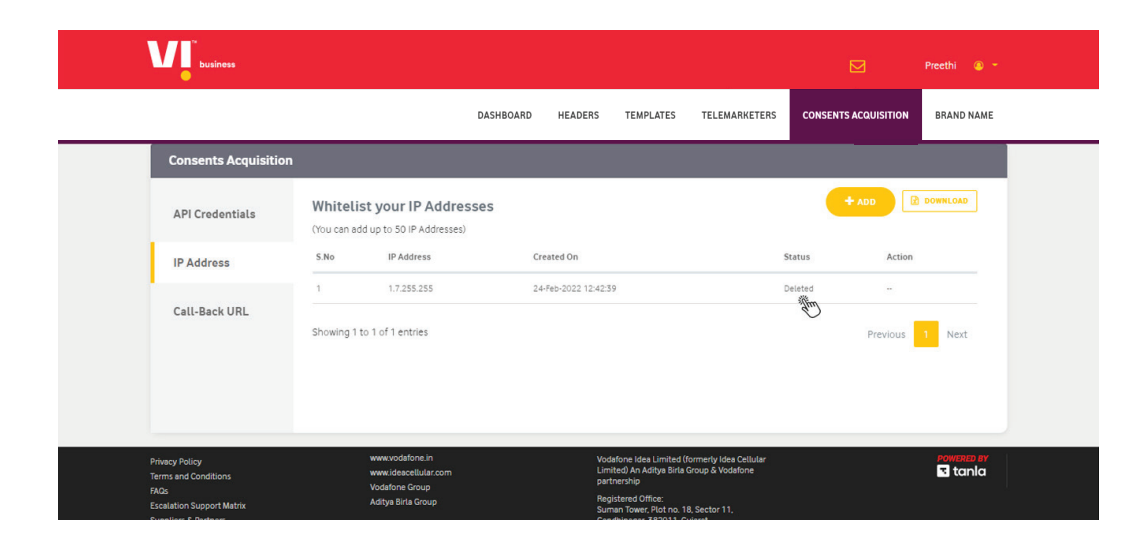

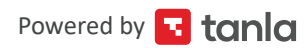

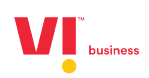

#### Callback URL

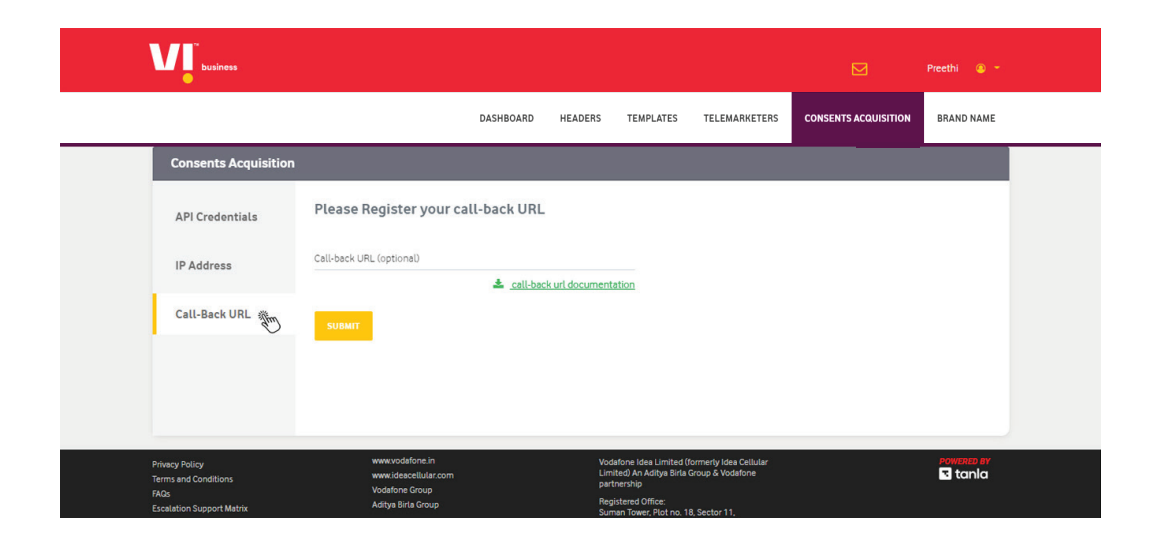

Note: You can track the status of the consents by configuring the Call back URL.

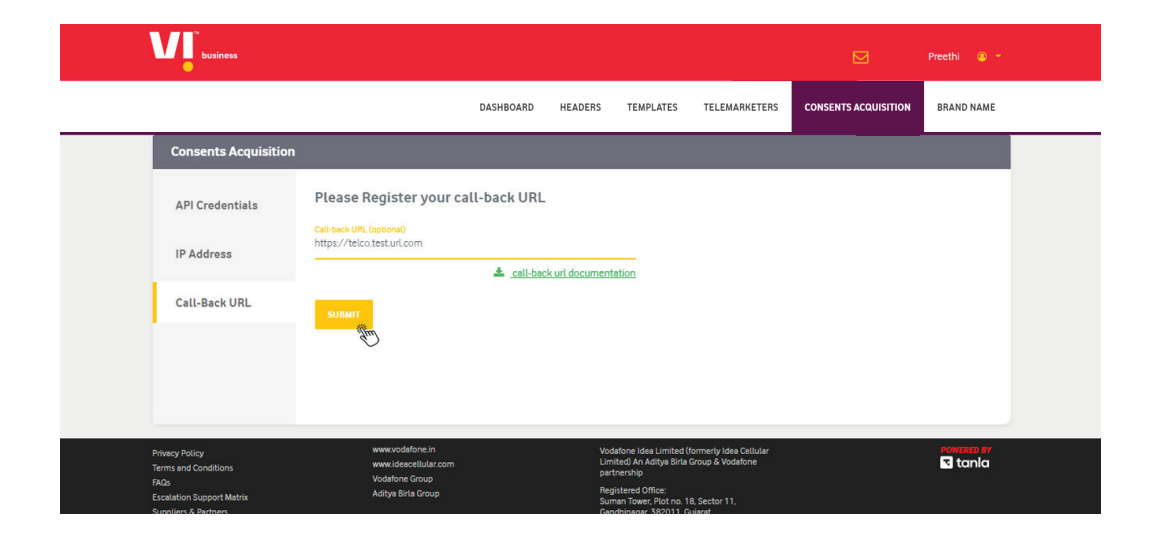

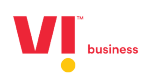

| Are yo                                         | u Sure you want to update the C                        | all back URL?                                                                                             | × ni () -             |
|------------------------------------------------|--------------------------------------------------------|----------------------------------------------------------------------------------------------------|-----------------------|
| Conser                                         | CONFIRM                                                |                                                                                                    |                       |
| API Credentials                                | Please Register your call-back l                       | JRL                                                                                                    |                       |
| IP Address                                     | Call-back URL (optional)<br>https://telco.test.url.com | Il-back url documentation                                                                                 |                       |
| Call-Back URL                                  |                                                        |                                                                                                    |                       |
|                                                |                                                        |                                                                                                    |                       |
|                                                |                                                        |                                                                                                    |                       |
| Privacy Policy<br>Terms and Conditions<br>FAGs |                                                        | Vodafone Idea Limited (formerty Idea Cellular<br>Limited) An Aditya Birla Group & Vodafone<br>partnership | powered by<br>📧 tanla |
| Escalation Support Matrix                      |                                                        | Registered Office:<br>Suman Tower: Plot pp. 18. Sector 11                                                 |                       |

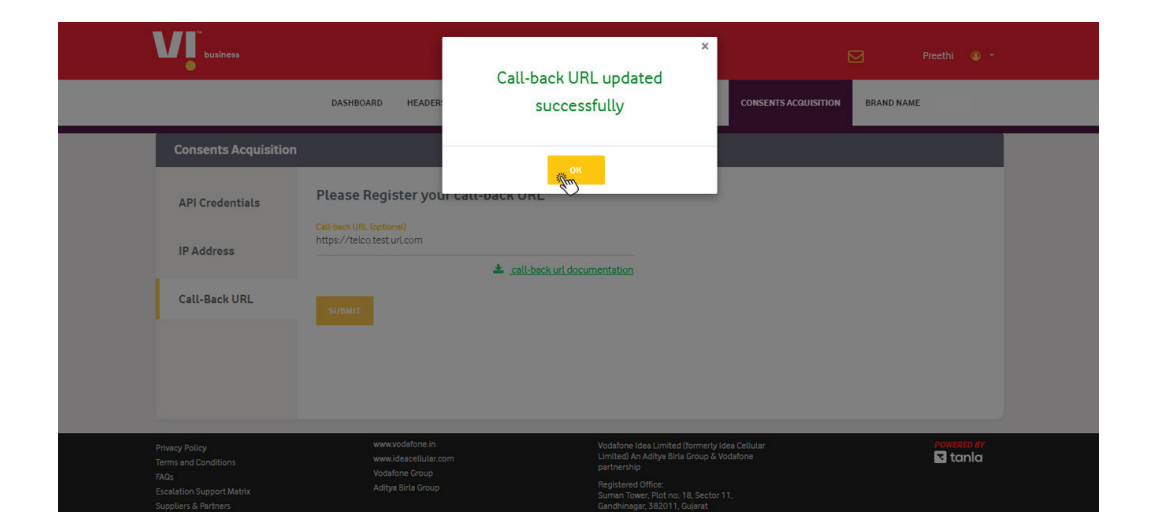

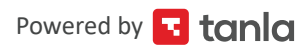

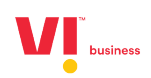

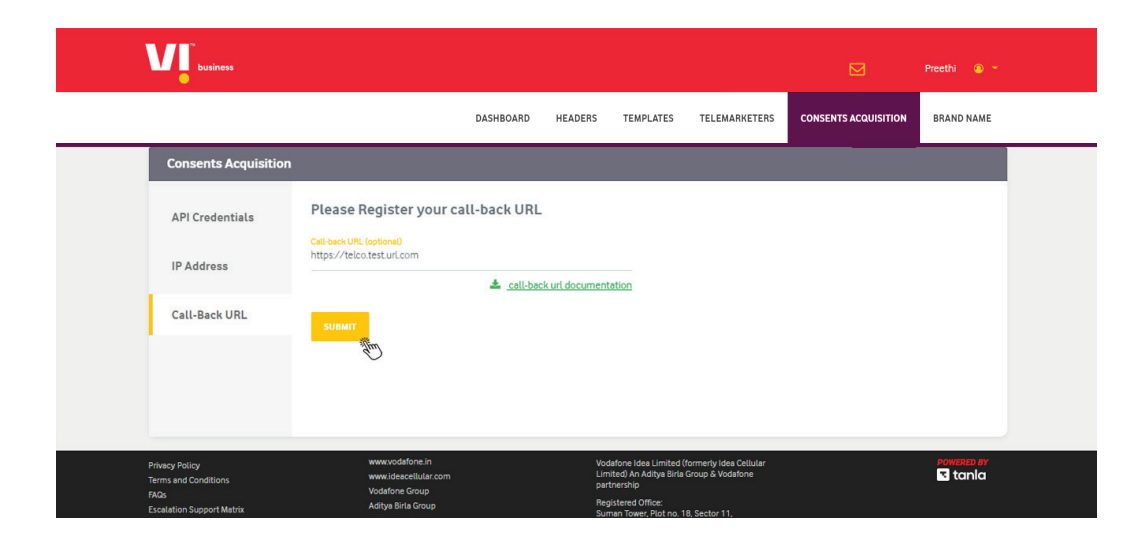

**Note :** Once a request is recieved from the API, a consent flow is initiated for the susbscriber and a consent message will be sent to the subscriber.

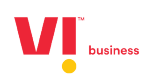

#### Consent Acquisition via QR code

| business                                                           |                      |                                              | 🖂 Shailaja 🔘 -                                             |
|--------------------------------------------------------------------|----------------------|----------------------------------------------|------------------------------------------------------------|
|                                                                    | DASHBOARD HEADE      | RS TEMPLATES TELEMARKETERS                   | CONSENTS ACQUISITION BRAND NAME MORE                       |
| Dashboard                                                          |                      | CONSENT TEMPLATES                            |                                                            |
| 2<br>HEADERS<br>APPROVED PENDING REJECTED<br>2 0 0                 | CO.<br>APPROVED<br>0 | 1<br>NTENT TEMPLATES<br>PENDING<br>0<br>1    | 2<br>CONSENT TEMPLATES<br>APPROVED PENDING RELECTED<br>0 0 |
| O<br>CAMPAIGNS<br>COMPLETED PROCESSING SCHEDULED<br>0 0 0          | OPEN<br>Ø            | O<br>COMPLAINTS<br>CLOSED IN PROGRESS<br>0 4 |                                                            |
| https://gaportal.viloower.in/entitytemplates/consent/ www.vodafone | Lin                  | Vodafone Idea Limited (formerly l            | dea Cellular POWERED BY                                    |

**Consent Template :** Standard message that is sent to end users of enterprises to inform the scope of the consent with a mention to receive communications on promotions and offers for specific products and services.

|                            |               |                  | DASH        | HBOARD HE      | ADERS TEMPLATE      | TELEMARKETE         | RS CONSENTS ACQ     | UISITION  | BRAND NA      | ME     |
|----------------------------|---------------|------------------|-------------|----------------|---------------------|---------------------|---------------------|-----------|---------------|--------|
| Consent Templa             | tes           |                  |             |                |                     |                     |                     |           | + AD          | D      |
| Enter Template ID/Name     |               | Approved         |             | *              | Active              |                     | ▼ SEARCH            |           | Down          | ILOAD  |
| Template ID                | Template Name | Scope Of Consent | Brand Name  | Registered DLT | Status Date         | Requested Date      | Created By          | Approvals | Action        |        |
| 1108166391780911331        | Demo Test 6   | Demo Test 6      | Demo Test 6 | Vodafone Idea  | 23-09-2022 12:54:30 | 23-09-2022 12:53:29 | Tmenterprisedemotwo | Approved  | 🕑 <u>Edit</u> | *      |
| 1108166391778878693        | Demo Test 5   | Demo Test 5      | Demo Test 5 | Vodafone Idea  | 23-09-2022 12:54:47 | 23-09-2022 12:53:09 | Tmenterprisedemotwo | Approved  | 🕑 Edit        | 0<br>m |
| 1108166391777083009        | Demo Test 4   | Demo Test 4      | Demo Test 4 | Vodafone Idea  | 23-09-2022 12:54:56 | 23-09-2022 12:52:51 | Tmenterprisedemotwo | Approved  | 🕼 Edit        | ¢Ge    |
| <u>1108166391775893329</u> | Demo Test 3   | Demo Test 3      | Demo Test 3 | Vodafone Idea  | 23-09-2022 12:55:05 | 23-09-2022 12:52:39 | Tmenterprisedemotwo | Approved  | ₿ <u>Edit</u> | *      |
| 1108166391774358879        | Demo Test 2   | Demo Test 2      | Demo Test 2 | Vodafone Idea  | 23-09-2022 12:55:16 | 23-09-2022 12:52:24 | Tmenterprisedemotwo | Approved  | 🕑 Edit        | *      |

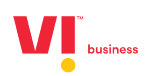

| Consent Templat            | tes           |                  | gen         | QR code s<br>erated .cli<br>View the | uccessfully<br>ck download<br>e QR Code | ×<br>to <sup>Markete</sup> | RS CONSENTS ACO     |           | BRAND NAM | E        |
|----------------------------|---------------|------------------|-------------|--------------------------------------|-----------------------------------------|----------------------------|---------------------|-----------|-----------|----------|
| Enter Template ID/Name     |               | Approved         |             |                                      | dim)<br>br                              |                            | ▼ SEARCH            |           |           |          |
| Template ID                | Template Name | Scope Of Consent | Brand Name  | Registered DLT                       | Status Date                             | Requested Date             | Created By          | Approvals | Action    |          |
| <u>1108166391780911331</u> | Demo Test 6   | Demo Test 6      | Demo Test 6 | Vodafone Idea                        | 23-09-2022 12:54:30                     | 23-09-2022 12:53:29        | Tmenterprisedemotwo | Approved  | C Edit    | Ł        |
|                            | Demo Test 5   | Demo Test S      | Demo Test 5 | Vodafone Idea                        | 23-09-2022 12:54:47                     | 23-09-2022 12:53:09        | Tmenterprisedemotwo | Approved  | 🕼 Edit    | Ł        |
|                            | Demo Test 4   | Demo Test 4      | Demo Test 4 | Vodafone Idea                        | 23-09-2022 12:54:56                     | 23-09-2022 12:52:51        | Tmenterprisedemotwo | Approved  | 🕑 Edit 🔹  | 4        |
| <u>1108166391775893329</u> | Demo Test 3   | Demo Test 3      | Demo Test 3 | Vodafone Idea                        | 23-09-2022 12:55:05                     | 23-09-2022 12:52:39        | Tmenterprisedemotwo | Approved  | 🕼 Edit    | <u>k</u> |
| 44004447704774774770070    |               | Demo Test 2      | Demo Test 2 | Vodafone Idea                        | 23-09-2022 12:55:16                     | 23-09-2022 12:52:24        | Tmenterprisedemotwo | Approved  | C Edit    | L.       |

|                        |               |                  | DAS         | HBOARD HEA     | ADERS TEMPLATE      | S TELEMARKETE       | RS CONSENTS ACQ     | UISITION  | BRAND N       | AME   |
|------------------------|---------------|------------------|-------------|----------------|---------------------|---------------------|---------------------|-----------|---------------|-------|
| Consent Templa         | tes           |                  |             |                |                     |                     |                     |           | <b>+</b> A    | DD    |
| Enter Template ID/Name |               | Approved         |             | v              | Active              |                     | SEARCH              |           | Dow           | NLOAD |
| Template ID            | Template Name | Scope Of Consent | Brand Name  | Registered DLT | Status Date         | Requested Date      | Created By          | Approvals | Action        |       |
| 1108166391780911331    | Demo Test 6   | Demo Test 6      | Demo Test 6 | Vodafone Idea  | 23-09-2022 12:54:30 | 23-09-2022 12:53:29 | Tmenterprisedemotwo | Approved  | 🕑 <u>Edit</u> | *     |
| 1108166391778878693    | Demo Test 5   | Demo Test 5      | Demo Test 5 | Vodafone Idea  | 23-09-2022 12:54:47 | 23-09-2022 12:53:09 | Tmenterprisedemotwo | Approved  | C Edit        | *     |
| 1108166391777083009    | Demo Test 4   | Demo Test 4      | Demo Test 4 | Vodafone Idea  | 23-09-2022 12:54:56 | 23-09-2022 12:52:51 | Tmenterprisedemotwo | Approved  | ₿ <u>Edit</u> | *     |
| 1108166391775893329    | Demo Test 3   | Demo Test 3      | Demo Test 3 | Vodafone Idea  | 23-09-2022 12:55:05 | 23-09-2022 12:52:39 | Tmenterprisedemotwo | Approved  | 🕑 Edit        | *     |
| 1108166391774358879    | Demo Test 2   | Demo Test 2      | Demo Test 2 | Vodafone Idea  | 23-09-2022 12:55:16 | 23-09-2022 12:52:24 | Tmenterprisedemotwo | Approved  | 🕑 Edit        | *     |

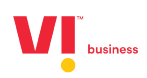

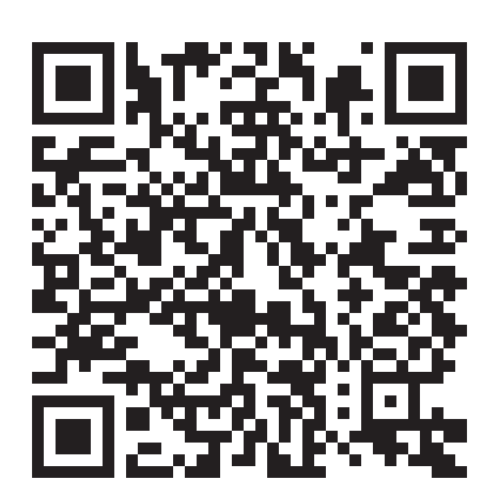

Generated QR Code

**Note :** Once the user scans the QR code, he is shown the consent template and asked to enter his/her mobile number, post entering the mobile number and the OTP a consent flow is initiated for the subscriber and a consent message will be sent to the subscriber.

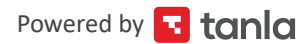

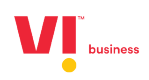

#### **Consent Acquisition Web**

| business                                  |                                  | 🖂 Supvil 🛞 -                                  |
|-------------------------------------------|----------------------------------|-----------------------------------------------|
|                                           | DASHBOARD HEADERS TEMPLATES T    | TELEMARKETERS CONSENTS ACQUISITION BRAND NAME |
| Dashboard                                 |                                  | CONFIGURATIONS<br>DASHBOARD                   |
| O<br>HEADERS                              | O<br>CONTENT TEMPLATES           |                                               |
| 0 0 0                                     | 0 0 0                            | 0 0 0                                         |
| <b>O</b><br>CAMPAIGNS                     | <b>O</b><br>COMPLAINTS           |                                               |
| COMPLETED PROCESSING SCHEDULED<br>0 0 0 0 | OPEN CLOSED IN PROGRESS<br>0 0 0 |                                               |

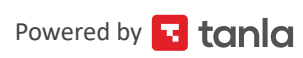

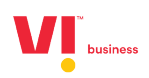

|                                                                              |                                                                                  |           |                         |                                                                                  |                                            |                      | Johnson 💿 – |  |
|------------------------------------------------------------------------------|----------------------------------------------------------------------------------|-----------|-------------------------|----------------------------------------------------------------------------------|--------------------------------------------|----------------------|-------------|--|
|                                                                              |                                                                                  | DASHBOARD | HEADERS                 | TEMPLATES                                                                        | TELEMARKETERS                              | CONSENTS ACQUISITION | BRAND NAME  |  |
| Consent Acquisitio                                                           | m-Web                                                                            |           |                         |                                                                                  |                                            |                      |             |  |
| Select Template Mobile Number Mobile Number Enter OTP Enter OTP SUBMIT CANCE | x                                                                                |           | aller .                 |                                                                                  |                                            |                      |             |  |
| Privacy Policy<br>Terms and Conditions<br>RAS                                | www.odefone.in<br>www.ideecetular.com<br>Vodefone Group<br>4 defane Titor, Group |           | Vo<br>Lin<br>pat<br>Ber | dafone Idea Limited (<br>nited) An Aditya Birla<br>rtnership<br>oistered Office: | formerly Idea Celiular<br>Group & Vodafone |                      | POWERED BY  |  |

| business                                                                     |                                                                                 |          |                           |                                                                                    |                                           |                      | Johnson 💿 –          |  |
|------------------------------------------------------------------------------|---------------------------------------------------------------------------------|----------|---------------------------|------------------------------------------------------------------------------------|-------------------------------------------|----------------------|----------------------|--|
|                                                                              | DA                                                                              | ASHBOARD | HEADERS                   | TEMPLATES                                                                          | TELEMARKETERS                             | CONSENTS ACQUISITION | BRAND NAME           |  |
| Consent Acquisition-Web                                                      |                                                                                 |          |                           |                                                                                    |                                           |                      |                      |  |
| Select Template                                                              |                                                                                 |          | •                         |                                                                                    |                                           |                      |                      |  |
| content templates<br>Enter OTP *<br>Enter OTP                                |                                                                                 | ý        | <u> </u>                  |                                                                                    |                                           |                      |                      |  |
| SUBMIT CANCEL                                                                |                                                                                 |          |                           |                                                                                    |                                           |                      |                      |  |
|                                                                              |                                                                                 |          |                           |                                                                                    |                                           |                      |                      |  |
| Privecy Policy<br>Terms and Conditions<br>FAGs<br>Eccalidian Russeart Matrix | www.vodafone.in<br>www.ideacellular.com<br>Vodafone Group<br>Aditya Birta Group |          | Vod<br>Lim<br>part<br>Reg | lafone Idea Limited (f<br>iited) An Aditya Birla (<br>tnership<br>jistered Office: | ormerly Idea Cellular<br>Sroup & Vodafone |                      | Powenen av<br>stanla |  |

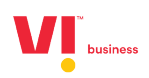

| DASHBOARD HE |                 |                   |                      |            |
|--------------|-----------------|-------------------|----------------------|------------|
|              | ADERS TEMPLATES | TELEMARKETERS     | CONSENTS ACQUISITION | BRAND NAME |
|              |                 |                   |                      |            |
| *            |                 |                   |                      |            |
|              |                 |                   |                      |            |
|              |                 |                   |                      |            |
| h            |                 |                   |                      |            |
|              |                 |                   |                      |            |
| Generate OTP |                 |                   |                      |            |
|              | Generals OTP    | *<br>Generate OTP | Cenerate OTP         |            |

| business                                                      |                  |             |               |                      | Johnson 💿 – |
|---------------------------------------------------------------|------------------|-------------|---------------|----------------------|-------------|
|                                                               | DASHBOARD HEADER | 5 TEMPLATES | TELEMARKETERS | CONSENTS ACQUISITION | BRAND NAME  |
| Consent Acquisition-Web                                       |                  |             |               |                      |             |
| content templates                                             | •                |             |               |                      |             |
| Brand Name *<br>Brandnames                                    |                  |             |               |                      |             |
| Scope of the consent.*<br>Scope of content is consents uplaod |                  |             |               |                      |             |
|                                                               | 4                |             |               |                      |             |
| Mobile Number *<br>8341461418                                 |                  |             |               |                      |             |
| Enter OTP •<br>283637                                         | Generate OTP     |             |               |                      |             |
|                                                               |                  |             |               |                      |             |

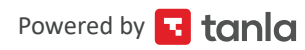

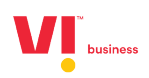

| business                                               |                                 |                |           |               |                      | Johnson 💿 🗝 |  |
|--------------------------------------------------------|---------------------------------|----------------|-----------|---------------|----------------------|-------------|--|
|                                                        | DASHBOARD                       | HEADERS        | TEMPLATES | TELEMARKETERS | CONSENTS ACQUISITION | BRAND NAME  |  |
| Your request has been processed. You will soon receive | e SMS from XXXXXX. Please reply | to the message | with YES  |               |                      | ×           |  |
| Consent Acquisition-Web                                |                                 |                |           |               |                      |             |  |
| Select Template                                        |                                 | *              |           |               |                      |             |  |
| Mobile Number *<br>Mobile Number                       |                                 |                |           |               |                      |             |  |
| Enter OTP  Enter OTP                                   |                                 |                |           |               |                      |             |  |
| SUBMIT CANCEL                                          |                                 |                |           |               |                      |             |  |
|                                                        |                                 |                |           |               |                      |             |  |
|                                                        |                                 |                |           |               |                      |             |  |

**Note :** Once the OTP that is recieved by the susbsciber is entered here on the portal, a consent flow is initiated for the susbscriber and a consent message will be sent to the subscriber.

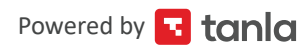

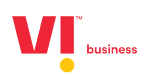

You can download the data/ receive the same data regarding all the consents in the Dashboard/Reports pages.

|         |                       | DASHBOARD        | HEADERS TEMPLA | TES TELEM | ARKETERS | CONSENTS ACQUISITION        | BRAND NAME  |
|---------|-----------------------|------------------|----------------|-----------|----------|-----------------------------|-------------|
| Das     | <b>hboard</b><br>Name | SEARCH           |                |           |          | CONFIGURATIONS<br>DASHBOARD | DOWNLOAD    |
| S.No    | Template ID           | Template Name    | Pending        | Active    | Revoked  | CREDITS                     | Rejected    |
| 1       | 1108164076587497486   | MohitBankConsent | 3338           | 0         | 0        | 1                           | 0           |
| 2       | 1108165727992043982   | Test Consent2    | 1              | 0         | 0        | 0                           | 0           |
| 3       | 1108165727993889170   | Test Consent3    | 1              | 0         | 0        | 0                           | 0           |
| Showing | g 1 to 3 of 3 entries |                  |                |           |          | Prev                        | ious 1 Next |

|      |              | DA                            | SHBOARD HEADERS TEMPL | ATES TELEMARKETERS | CONSENTS ACQUISITION        | BRAND NAME |
|------|--------------|-------------------------------|-----------------------|--------------------|-----------------------------|------------|
| Con  | sent Reports |                               |                       |                    | CONFIGURATIONS<br>DASHBOARD |            |
| Date |              | Enter Template ID/Template Na | me Completed          | •                  | REPORTS                     |            |
| S.No | Requested On | Template Id                   | Template Name         | Consent Status     | CREDITS                     | Action     |
| i    | Sep-28-2022  | 1108164076587497486           | MohitBankConsent      | Pending            | Completed                   |            |
| 2    | Sep-26-2022  | 1108165727992043982           | Test Consent2         | Pending            | Completed                   |            |
| 3    | Sep-23-2022  | 1108164076587497486           | MohitBankConsent      | Pending            | Completed                   |            |
| 4    | Sep-23-2022  | 1108164076587497486           | MohitBankConsent      | Expired            | Completed                   |            |
| 5    | Sep-23-2022  | 1108164076587497486           | MohitBankConsent      | Pending            | Completed                   |            |

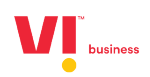

# Thank you

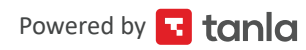